## EASY TO FOLLOW INSTRUCTIONS TO HELP YOUR SMALL GROUP MEET VIRTUALLY

| Zoom instructions INSTALLING ZOOM: 1. Go to: <u>https://zoom.us/signup</u> and you'll see this scree | NOTE: You do not have to have a Zoom account to<br>attend a Zoom meeting or interview.<br>Although, you will be need to download the<br>software once prompted. You may also wish to<br>create an account, but that is not required to<br>participate in a Zoom meeting. |
|----------------------------------------------------------------------------------------------------|----------------------------------------------------------------------------------------------------|
| Sign Up Free                                                                                         | 1. Put in your email                                                                                                    |
| Zoom is protected by reCAPTCHA and the Privacy Policy and Terms of Service apply.                    | 2. Press "Sign up"                                                                                                    |
| Sign Up<br>By signing up, I agree to the Privacy Policy and Terms of<br>Service.                     |                                                                                                    |

2. Zoom will send you an email to the address you put in above. It will look like this:

| ZOOM                                                                              | Sign In    |                        |
|-----------------------------------------------------------------------------------|------------|------------------------|
| Hello lynn.worley@sbcglobal.net,                                                  |            |                        |
| Welcome to Zoom!                                                                  |            |                        |
| To activate your account please click the button below to verify your email addre | SS:        | Press Activate Account |
| Or paste this link into your browser:                                             |            |                        |
| https://us04web.zoom.us/activate?code=oMJJgiru74u6ogjAo92GXCIVPTCI                | DxJ_c5N-dQ |                        |
| EA2fZI.BQgAAAFw9MN5ywAnjQAZbHlubi53b3JsZXIAc2JjZ2xvYmFsLm5ld                      | AEAZAAAFI  |                        |
| ZVNGRBVE1TUVFTNVNq\$3VHMGpyekEAAAAAAAAAAAAA                                       |            |                        |
| Questions? Please visit our Support Center.                                       |            |                        |

3. You will come to this screen:

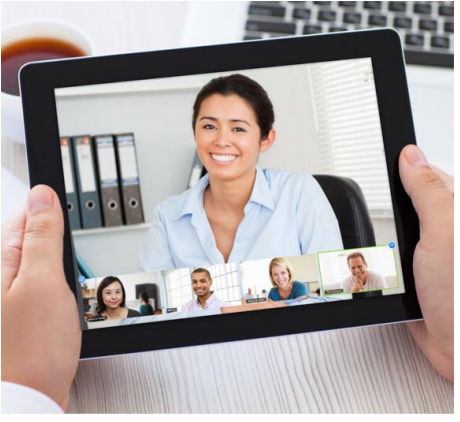

| Lynn                                                                                                    |                                   |
|----------------------------------------------------------------------------------------------------|-----------------------------------|
| Worley                                                                                                    |                                   |
|                                                                                                    | Create a                          |
| assword must:                                                                                                    | passcode, put it                  |
| Have at least 8 characters<br>Have at least 1 letter(a, b, c)<br>Have at least 1 number (1, 2, 3)<br>Include both Upper case and Lower case characters | in 2 times, and<br>press continue |
| assword must NOT:                                                                                                    |                                   |
| Contain only one character (11111111 or aaaaaaaa)<br>Contain only consecutive characters (12345678 or abcdefgh)                                        |                                   |
| ••••••                                                                                                    |                                   |
|                                                                                                    |                                   |

- 4. This next screen will appear: Press
  - a. Click on the **box I'm not a robot** and
  - b. Skip this Step

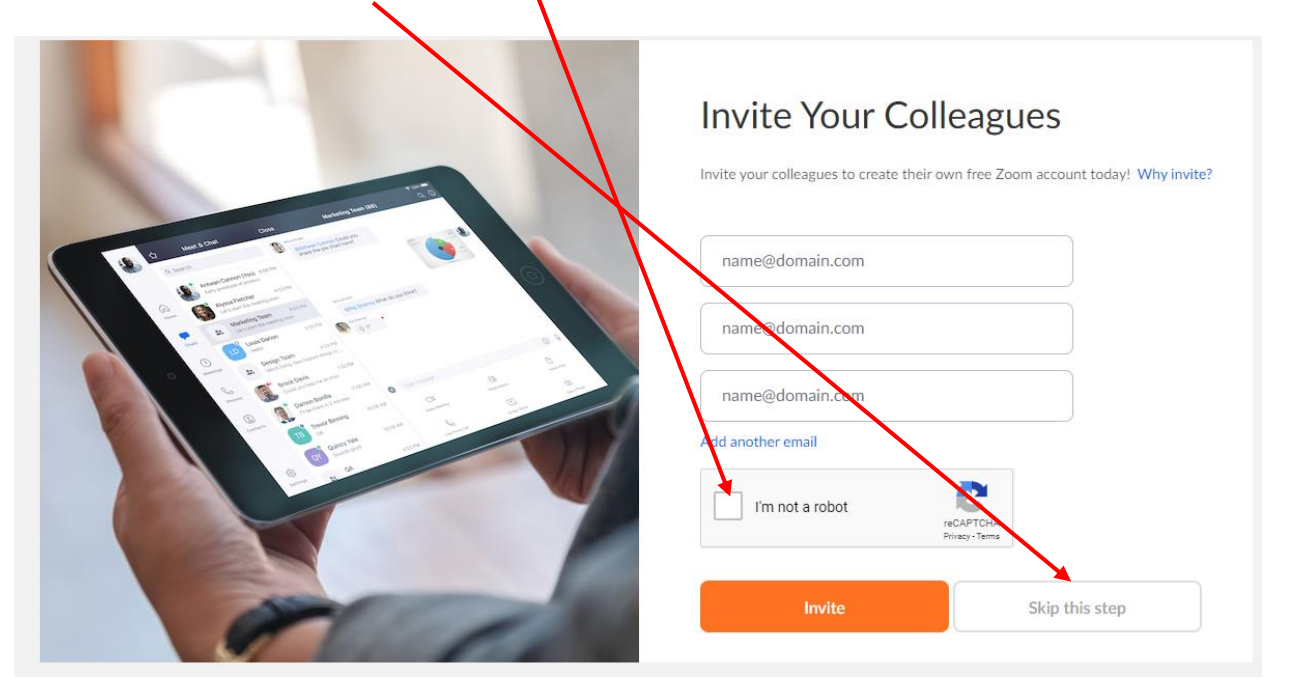

Welcome to Zoom

5. This screen will appear:

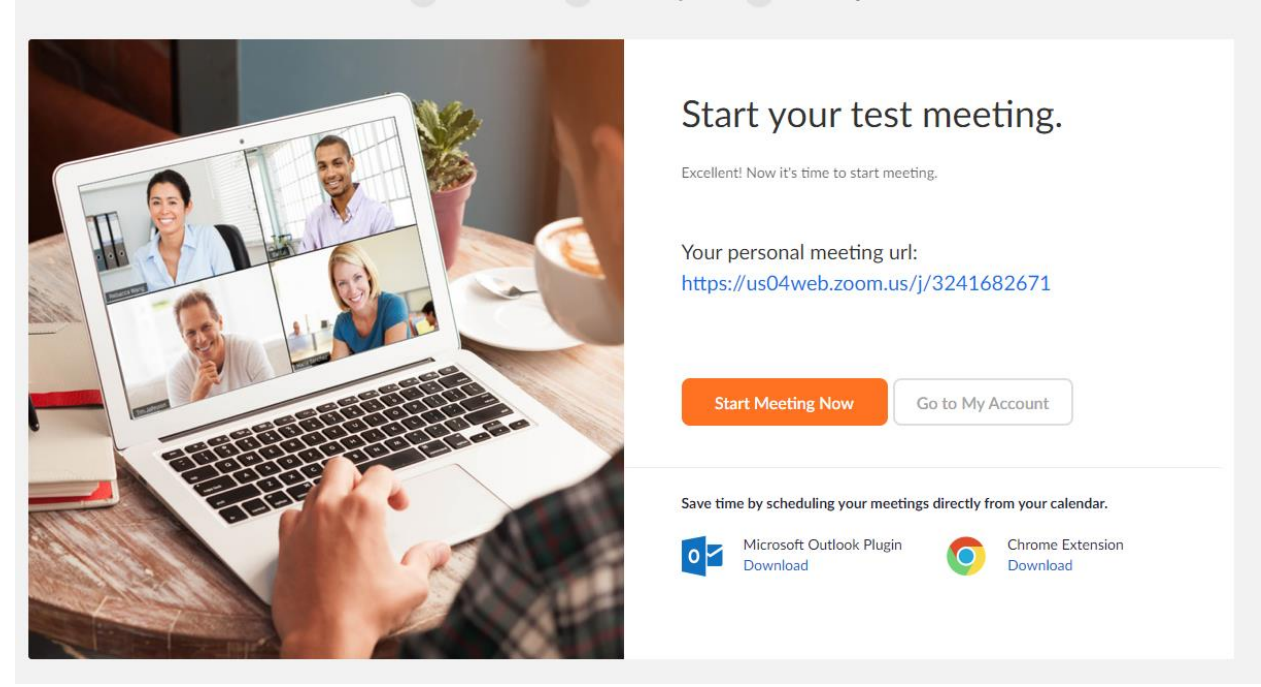

Now you have Zoom on your computer and can start a meeting!

## JOINING A MEETING:

To join a meeting, click on the link that is provided to you in the email.

Controls on Zoom:

At the bottom of your screen you will see this bar appear:

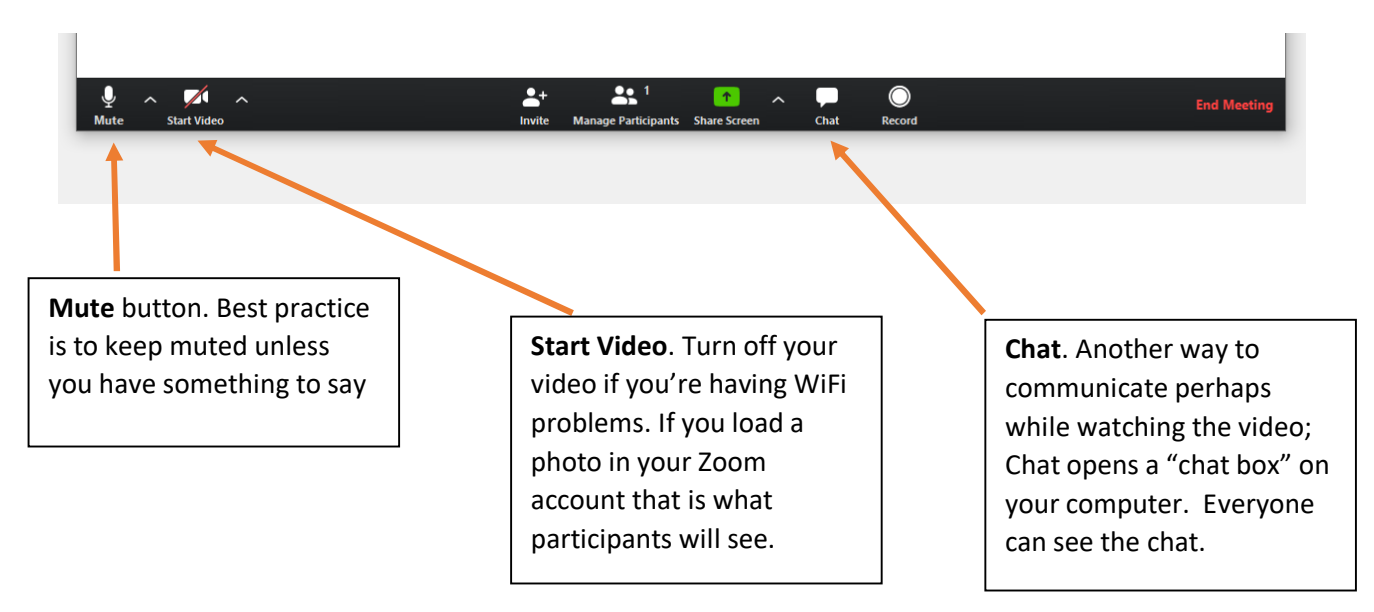